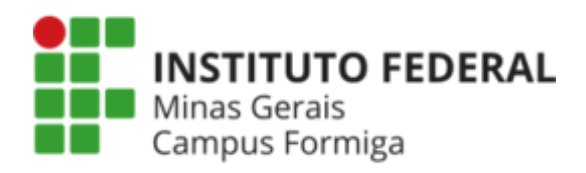

## Manual Configuração Redes Sem Fio Administrativa e Convidados- Campus Formiga

Este manual apresenta como é realizada a configuração das redes sem fio disponíveis no campus Formiga:

- IFMG-Formiga-Administrativo: rede destinada aos servidores do campus Formiga;
- IFMG-Formgia-Convidados: rede destinada aos convidados e terceirizados;
- IFMG-POLO: rede destinada aos servidores do Polo de Inovação.
- Eduroam: rede destinada aos alunos do campus e membros de outras instituições que compoêm a rede CAFe..

Para informações de como conectar-se na rede Eduarom acesse: <u>https://formiga.ifmg.edu.br/rede-sem-fio</u>

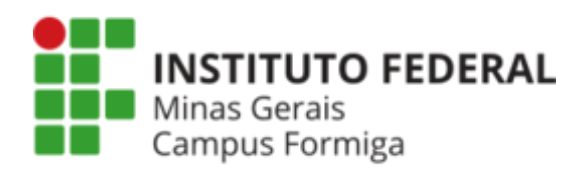

## Conectando um computador com sistema operacional Windows nas redes disponíveis

Para conectar um computador com o sistema operacional Windows siga as instruções a seguir:

- 1. Baixar o arquivo "Configurador Wifi.zip" e descompactar.
- 2. Em seguida execute o arquivo ".bat" de acordo com a rede que se pretende conectar. Por exemplo, para conectar-se à rede "IFMG-Formiga-Administrativo" execute o arquivo "**IFMG-Formiga-Administrativo.bat**".

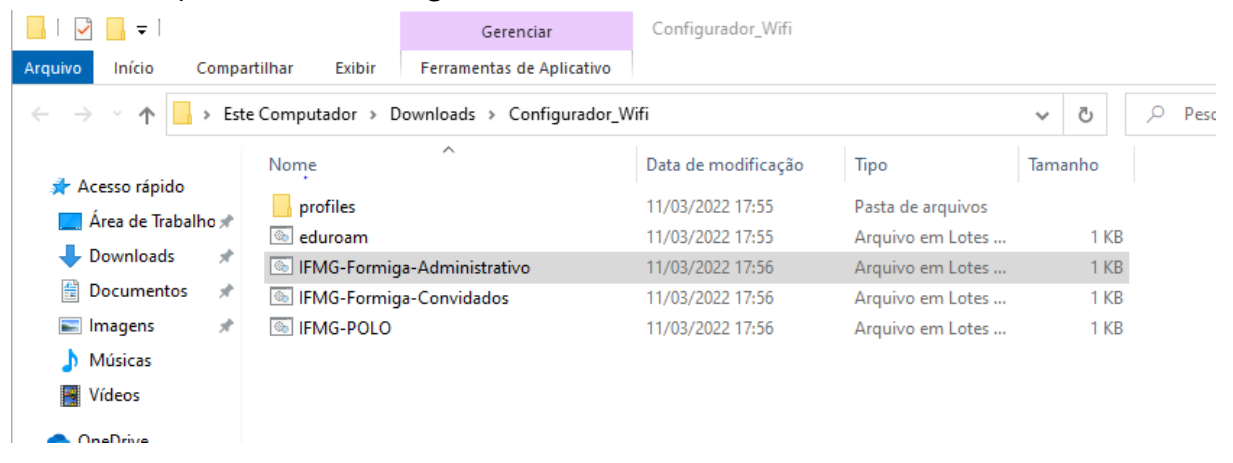

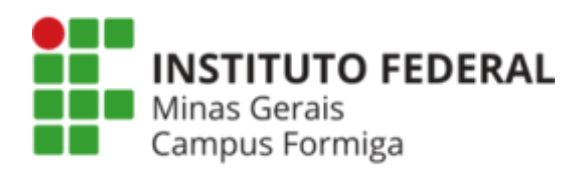

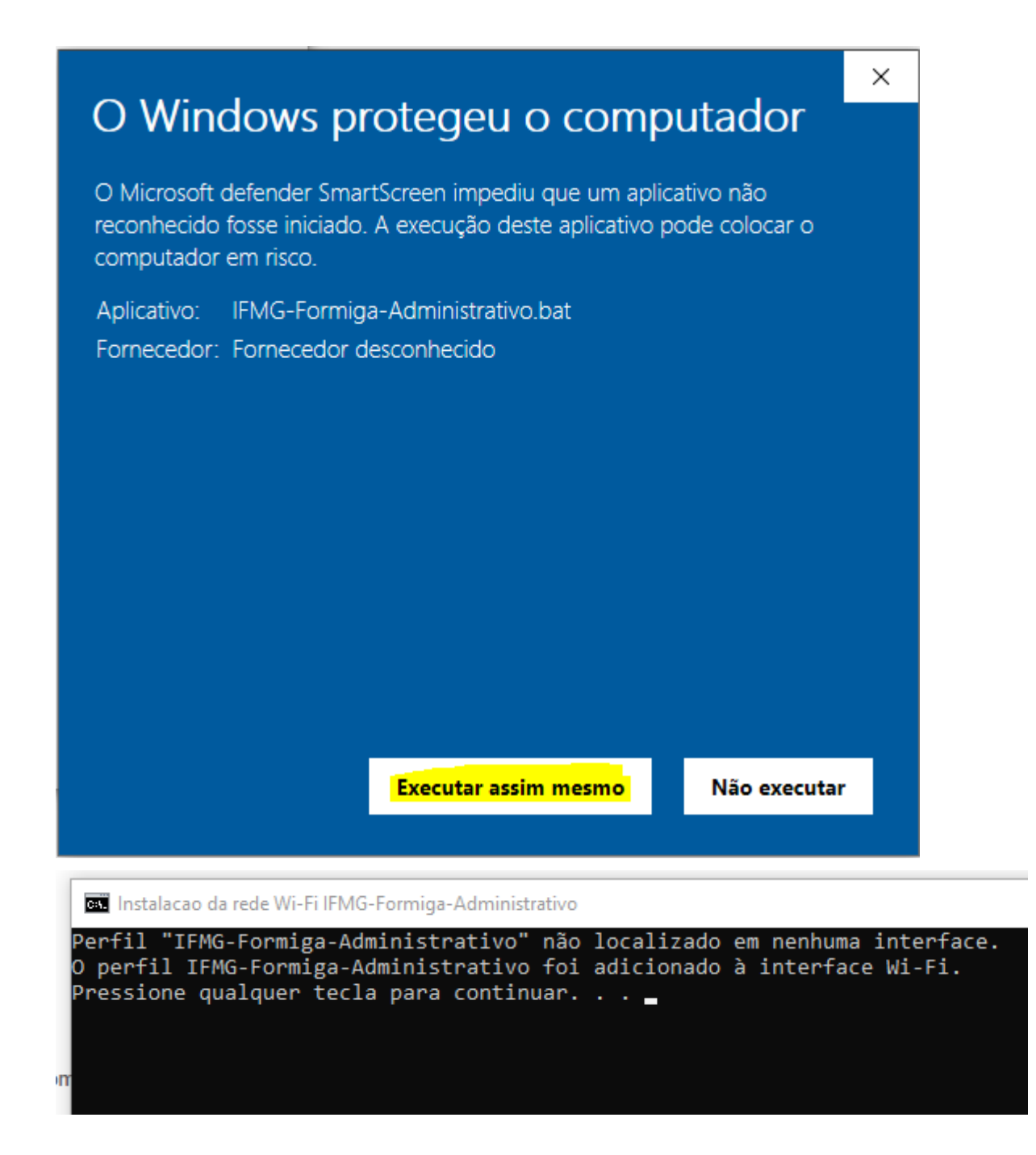

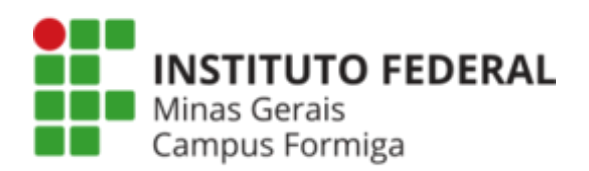

- 3. Após executar será necessário autenticar-se informando suas credenciais:
  - a. Servidores

Usuário: login institucional (nome.sobrenome) Senha: senha institucional (senha do SEli)

b. Convidados:

Usuário: usuário fornecido pelo Setor de TI Senha: senha cadastrada no Setor de TI

| Red<br>Cor                                                                                  | <b>e</b><br>nectado                     |                                                                      |   |              | 臣                | <b>Rede</b><br>Conectado               |                             |               |   |
|---------------------------------------------------------------------------------------------|-----------------------------------------|----------------------------------------------------------------------|---|--------------|------------------|----------------------------------------|-----------------------------|---------------|---|
| IFM<br>Seg                                                                                  | G-Formiga-Admi<br>uro<br>Conectar autom | nistrativo<br>aticamente<br>Conectar                                 |   |              | <sup>₿</sup> //。 | IFMG-Formig<br>Seguro<br>Verificando r | a-Administr<br>equisitos de | ativo<br>rede |   |
| edu                                                                                         | roam                                    |                                                                      |   |              |                  |                                        |                             | Cancela       |   |
| Fire IFM                                                                                    | G-Formiga-Conv                          | idados                                                               | S | Segurança do | Window           | /5                                     |                             |               | × |
| Fire IFM                                                                                    | G-POLO                                  |                                                                      | E | Entrar       |                  |                                        |                             |               |   |
|                                                                                             |                                         |                                                                      | [ | nome.sobr    | enome            |                                        |                             | ×             |   |
| Configurações de Rede e Internet<br>Altere configurações, como tornar uma conexão limitada. |                                         |                                                                      |   | ••••         |                  |                                        |                             |               |   |
| ſ.                                                                                          | цЪ<br>Г                                 | ແມ່                                                                  |   |              |                  |                                        |                             |               |   |
| Wi-Fi                                                                                       | Modo avião                              | Hotspot móvel                                                        |   |              | OK               |                                        |                             | Cancelar      |   |
| 6°C Pred er                                                                                 | nsolarado \land 🤅                       | 을 도 4 <sup>)) 18:02</sup><br>문 4 <sup>))</sup> 11/03/2022 <b>북</b> ) |   |              |                  |                                        |                             |               |   |

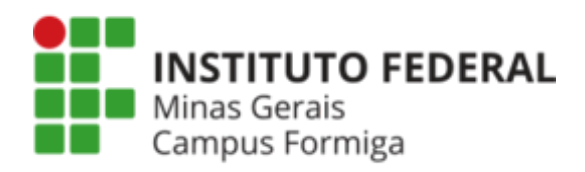

"

## Conectando um smartphone com sistema operacional Android

Para conectar um smartphone com sistema Android siga as instruções a seguir:

1. Selecione a rede desejada e clique em "Configurações avançadas", ou na alternativa similar existente em seu dispositivo (essa nomenclatura pode variar de acordo com o fabricante do telefone);

| FMG-Formiga-Adminis             | strativo |
|---------------------------------|----------|
| Potência do sinal<br><b>Soa</b> |          |
| Segurança<br>302.1x EAP         |          |
| létodo EAP                      |          |
| SIM                             | ~        |
| )pções avançadas                | ~        |
| Cancelar                        | Conectar |

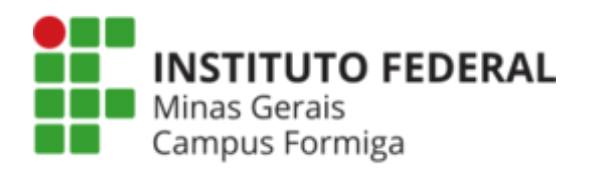

2. Insira as seguintes informações:

| IFMG-Formiga-Convidados        |   |
|--------------------------------|---|
| Potência do sinal<br>Excelente |   |
| Segurança<br>802.1x EAP        |   |
| Método EAP                     |   |
| PEAP                           | ~ |
| Autenticação da Fase 2         |   |
| MSCHAPV2                       | ~ |
| Certificado CA                 |   |
| Não validar                    | ~ |

Nenhum certificado especificado. Sua conexão não será particular.

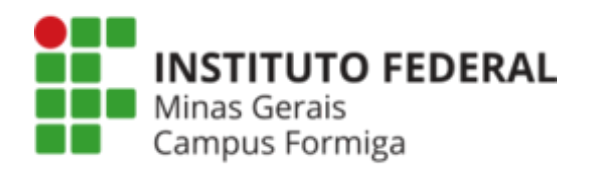

| Identidade          |          |  |  |  |  |  |  |
|---------------------|----------|--|--|--|--|--|--|
| nome.sobrenome      |          |  |  |  |  |  |  |
| Identidade anônima  |          |  |  |  |  |  |  |
|                     |          |  |  |  |  |  |  |
| Senha               |          |  |  |  |  |  |  |
| •••••               |          |  |  |  |  |  |  |
| O Mostrar senha     |          |  |  |  |  |  |  |
| Opções avançadas    | ^        |  |  |  |  |  |  |
| Proxy               |          |  |  |  |  |  |  |
| Nenhum              | ~        |  |  |  |  |  |  |
| Configurações de IP |          |  |  |  |  |  |  |
| DHCP v              |          |  |  |  |  |  |  |
|                     |          |  |  |  |  |  |  |
| Cancelar            | Conectar |  |  |  |  |  |  |